## Elektroniczna rekrutacja do szkół ponadpodstawowych

## Informacja dla ucznia

1. Adres do logowania na stronę kandydata:

## https://lubelszczyzna.edu.com.pl/kandydat/app/

- **2.** Zapoznaj się z ofertą szkół udostępnioną na stronie. Znajdziesz tam również pomoc, statystyki szkół oraz terminy rekrutacyjne.
- **3.** Po zalogowaniu się na konto kandydata (login i hasło przesłane przez dziennik elektroniczny przez wychowawców), należy sprawdzić poprawność danych osobowych kandydata, wpisać adres mailowy, uzupełnić braki np. podać numery telefonów kandydata. Przejdź do następnego kroku.

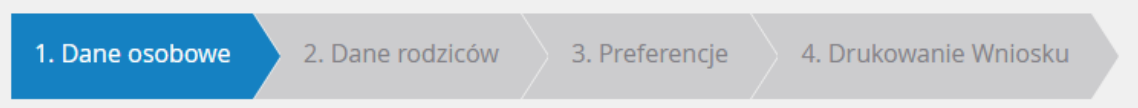

- 4. Sprawdź poprawność i uzupełnij dane osobowe opiekunów prawnych. Nie zapomnij podać numerów telefonu i adresu zamieszkania.
- 5. W następnym kroku wybierz maksymalnie **trzy** szkoły, w których chciałbyś kontynuować naukę, a następnie wybierz profile klas. Pamiętaj na pierwszym miejscu powinna znaleźć się klasa, na której najbardziej Ci zależy. Następnie wybierz pozostałe klasy w takiej kolejności w jakiej chciałbyś się do nich dostać. Możesz "mieszać" między sobą klasy i szkoły. *Przykład:*

| Klasa/szkoła                                                         |
|----------------------------------------------------------------------|
| 1A mat-fiz-inf, ang- niem, V Liceum Ogólnokształcące                 |
| 1a mat-inf-fiz ang-niem, IV Liceum Ogólnokształcące                  |
| 1D [O] Technik teleinformatyk, ang-ros, Zespół Szkół Elektronicznych |
| 1E mat-chem, ang- niem, V Liceum Ogólnokształcące                    |
| 1c [O] mat-geogr, ang-niem, IV Liceum Ogólnokształcące               |
| 1B+C [O] Technik elektronik ang-niem, Zespół Szkół Elektronicznych   |
|                                                                      |

Możesz wybrać także wszystkie dostępne profile w danej szkole w dowolnej kolejności.

- 7. Zapisz i zakończ dodawanie profili klas. Następnie wydrukuj formularz. Sprawdź czy wszystko prawidłowo zostało wprowadzone. Wydrukowany formularz musi być podpisany przez Ciebie i przez rodzica/prawnego opiekuna. Sprawdź więc gdzie te podpisy należy złożyć.
- Podpisany formularz możesz zawieźć do szkoły pierwszego wyboru już od 15.05.2023 r. jednak nie później niż do 23.06.2023 r. do godz. 15.00
- **9.** Formularz do szkoły pierwszego wyboru można również złożyć elektronicznie przy użyciu profilu zaufanego prawnych opiekunów lub podpisów kwalifikowanych.
- 10. W szczególnych przypadkach możesz dokonać zmiany wyboru preferencji w dniach 23.06 10.07.2023 r. do godz.
  15.00. Musisz wtedy pojechać z rodzicem do szkoły pierwszego wyboru i poprosić o wycofanie podania z systemu rekrutacji. W domu dokonaj zmian, wydrukuj ponownie formularz i zawieź do szkoły pierwszego wyboru.
- **11.** W dniu **18.07.2023 r.** sprawdź na stronie <u>https://lubelszczyzna.edu.com.pl/kandydat/app/</u> poprzez zalogowanie się na swoje konto, do jakiej szkoły zostałeś zakwalifikowany. Informacje zostaną również wywieszone w szkole podstawowej do której uczęszczałeś i w szkole średniej do której się zakwalifikowałeś.
- 12. W dniach od 18.07.2023 r. do 21.07.2023 r. do godz. 15.00 musisz potwierdzić wolę uczęszczania do szkoły do której zostałeś/aś zakwalifikowany/a, poprzez dostarczenie do tej szkoły oryginału świadectwa ukończenia szkoły i oryginału zaświadczenia wyników egzaminu ósmoklasisty. Złożenie ich jest równoznaczne z przyjęciem do danej klasy.

## NIE WOLNO POSŁUGIWAĆ SIĘ KSEROKOPIAMI DOKUMENTÓW!!!

Pozostałe czynności tj. wprowadzenie Twoich ocen końcoworocznych, wyników z egzaminu ósmoklasisty i osiągnięć zdobytych przez lata nauki, należy do obowiązków szkoły i Twojego wychowawcy. Jeśli posiadasz dyplomy z konkursów przedmiotowych, artystycznych, sportowych lub innych, zaświadczenia z wolontariatu, przekaż (wyślij informację/skany dokumentów, zdjęcia) je do wychowawcy. Po sprawdzeniu z zarządzeniem Kuratora Oświaty, te które będą z nim zgodne wprowadzimy do systemu rekrutacji oraz umieścimy na świadectwie ukończenia szkoły. Jeśli będziesz mieć jakieś pytania zgłoś się do wychowawcy lub administratora elektronicznej rekrutacji p. Małgorzaty Rodzik.